#### "MICROSOFT EDGE" REPAIR

#### by Francis Chao fchao2@yahoo.com

Tu

Society 2

# Web location for this presentation:

http://aztcs.apcug.org Click on "Meeting Notes"

### SUMMARY

If and when the Microsoft Edge browser malfunctions, you can usually fix it inside "Settings" in Windows 10 and 11.

#### REPAIRING "MICROSOFT EDGE"

After I removed the malware infection from my Windows 11 computer on December 10, 2023, I noticed that "Microsoft Edge" had failed and would not run whenever I tried to start it up: C:\Users\backupuser\AppData\Roaming\Microsoft\Internet Explorer\Quick Launch\User Pinned...

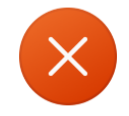

C:\Users\backupuser\AppData\Roaming\Microsoft\Internet Explorer\Quick Launch\User Pinned\TaskBar\Microsoft Edge.Ink

The application has failed to start because its side-by-side configuration is incorrect. Please see the application event log or use the command-line sxstrace.exe tool for more detail.

OK

 $\times$ 

### Get into "Settings" in "Windows 11" or "Windows 10".

### Click on the "Hamburger Menu" button:

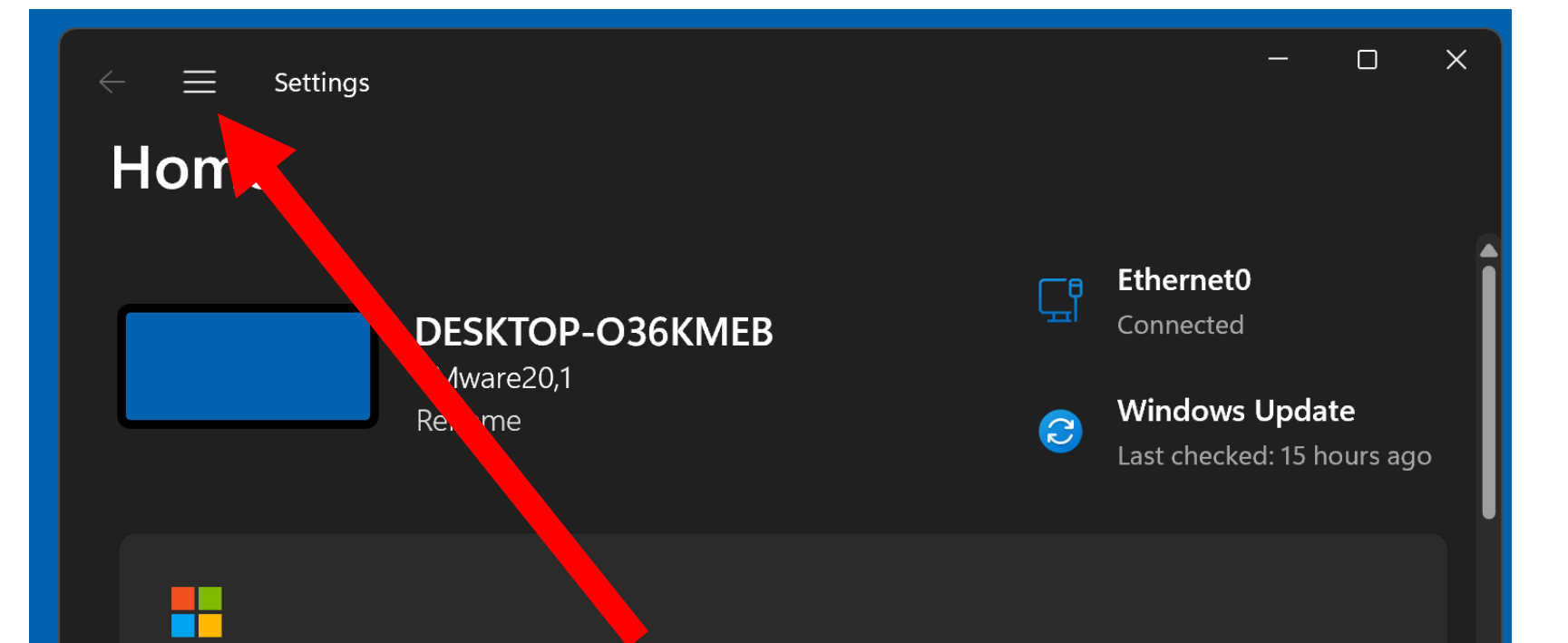

#### It's all here with Microsoft account

When you sign in, you're connecting your favorite Microsoft apps and services to your device. You'll be able to back up your device, keep it more secure, and use Microsoft 365 apps and cloud storage.

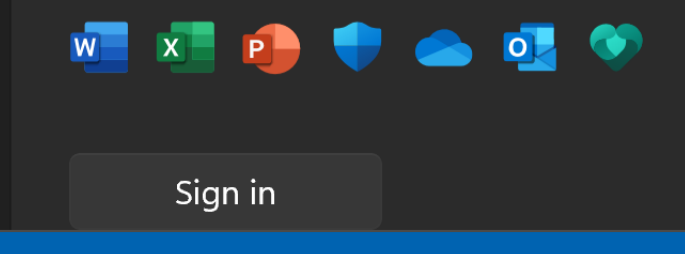

8

Click on "Apps".

| $\leftarrow \equiv$ Settings |                                                  | - 0 X                                        |  |  |
|------------------------------|--------------------------------------------------|----------------------------------------------|--|--|
| testuser<br>Local Account    |                                                  | Ethernet0                                    |  |  |
| Find a setting Q             | /IEB                                             | Connecteu                                    |  |  |
|                              | Ĵ                                                | Windows Update<br>Last checked: 15 hours ago |  |  |
| 🥎 Home                       |                                                  |                                              |  |  |
| System                       |                                                  |                                              |  |  |
| 🕉 Bluetooth & devices        | <u></u> .                                        |                                              |  |  |
| Network & internet           | ar favorite Microsoft apps and services to your  |                                              |  |  |
| Personalization              | vice, keep it more secure, and use Microsoft 365 |                                              |  |  |
| Apps                         |                                                  |                                              |  |  |
| Accounts                     |                                                  |                                              |  |  |
| Time & language              |                                                  |                                              |  |  |

Click on "Installed apps":

| ÷ | · ≡<br>App | Settings                                                                           | - |   | × |
|---|------------|------------------------------------------------------------------------------------|---|---|---|
|   |            | Installed apps<br>Uninstall and manage apps on your PC                             |   | > |   |
|   | F.         | Advanced app settings<br>Choose where to get apps, archive apps, uninstall updates |   | > |   |
|   |            | Default apps<br>Defaults for file and link types, other defaults                   |   | > |   |
|   | Ĩð         | Offline maps<br>Downloads, storage location, map updates                           |   | > |   |
|   | Ø          | Apps for websites<br>Websites that can open in an app instead of a browser         |   | > |   |
|   |            | Video playback                                                                     |   | > |   |

## Scroll downward and locate "Microsoft Edge"

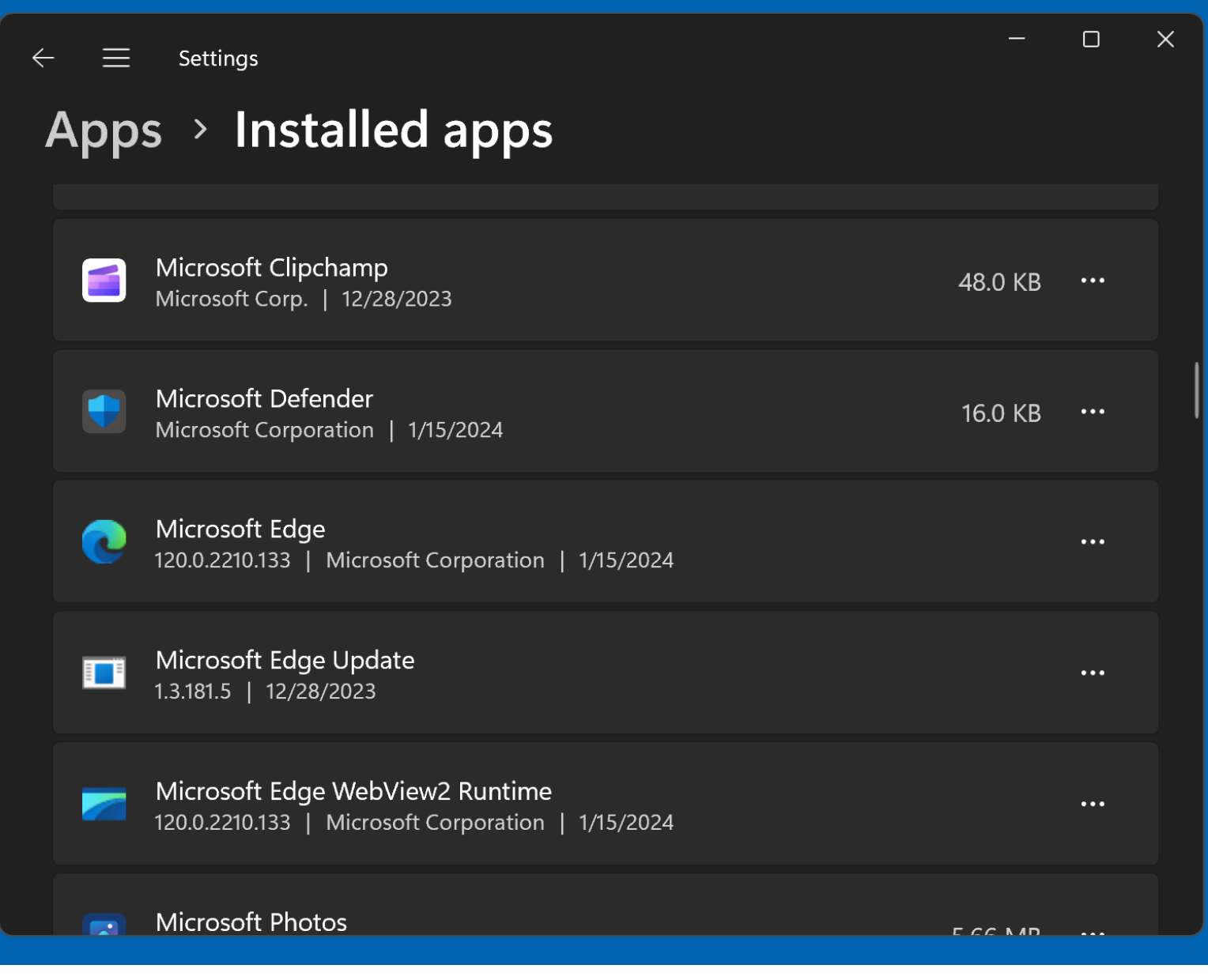

#### Click on the 3 dots to the right of "Microsoft Edge"

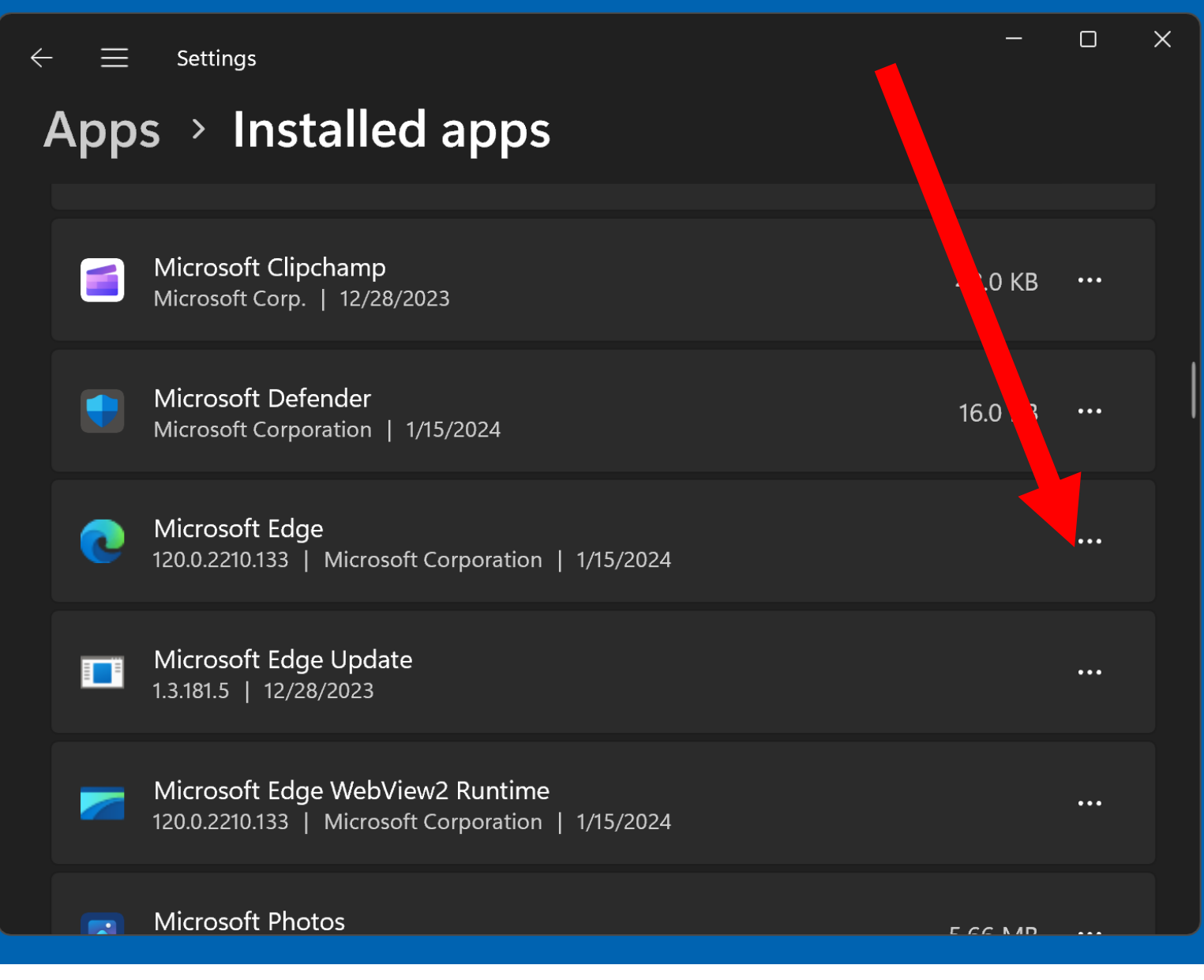

Click on "Modify".

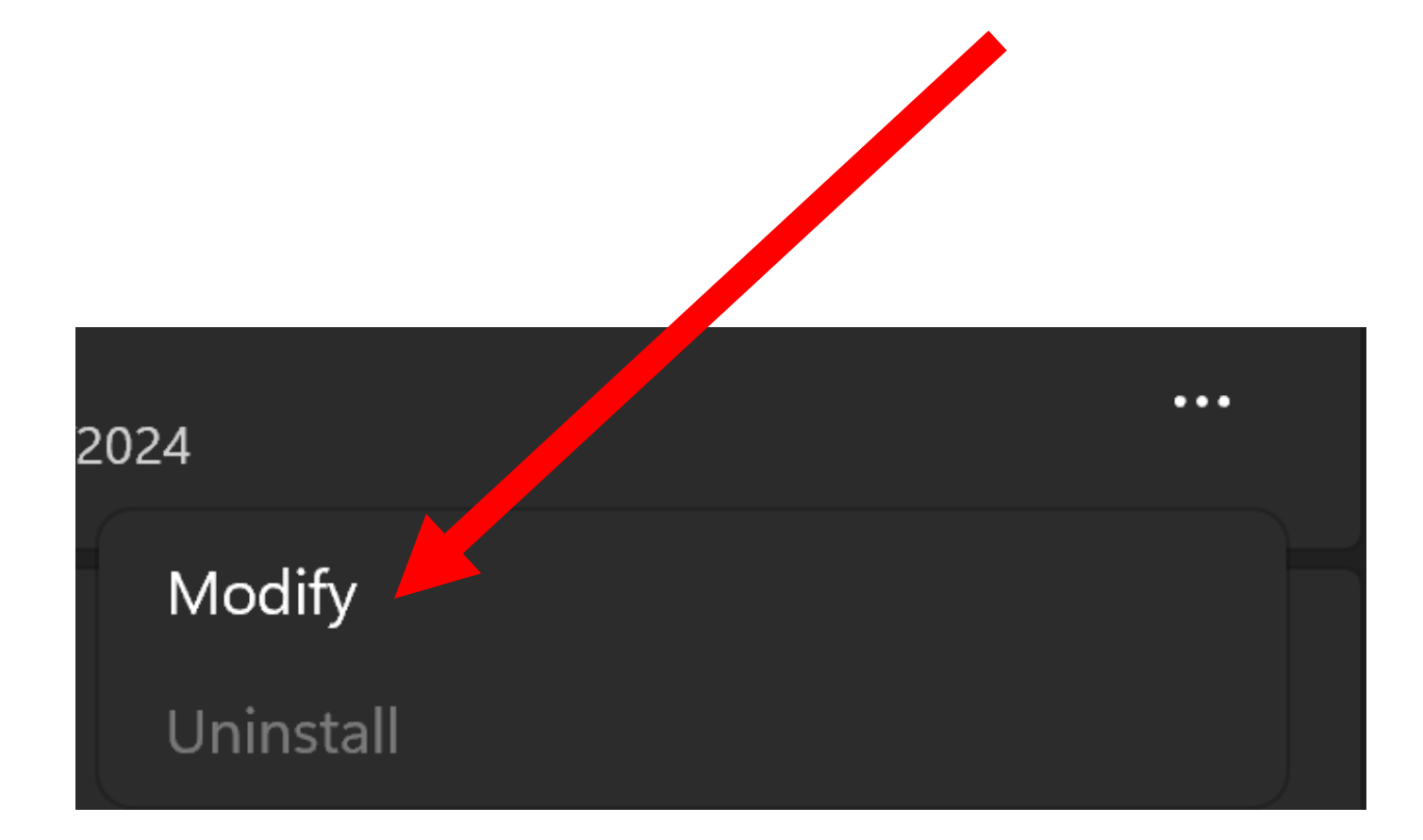

Click on "Yes":

User Account Control

Do you want to allow this app to make changes to your device?

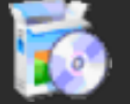

Microsoft Edge Upda

Verified publisher: Microsoft Corporation File origin: Hard drive on this computer

Show more details

Yes

No

X

Click on "Repair":

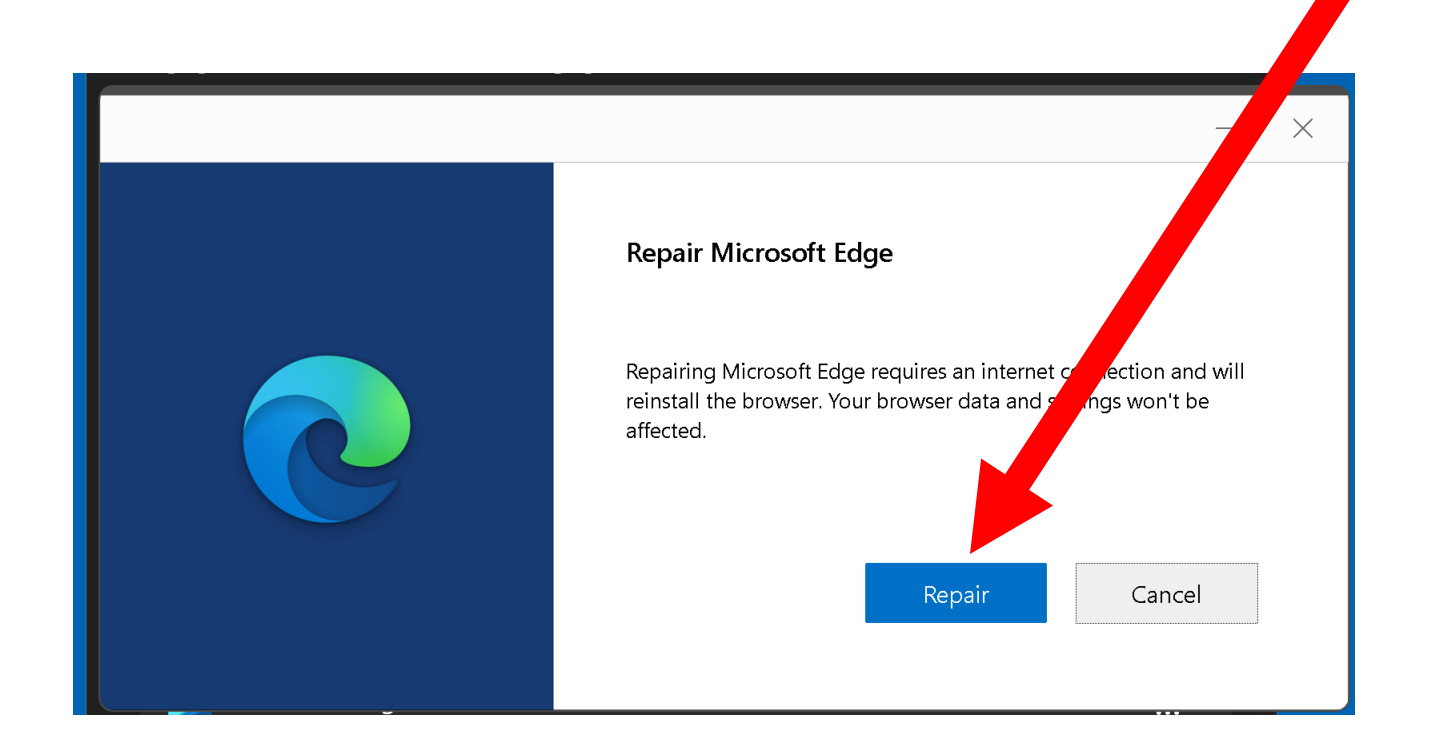

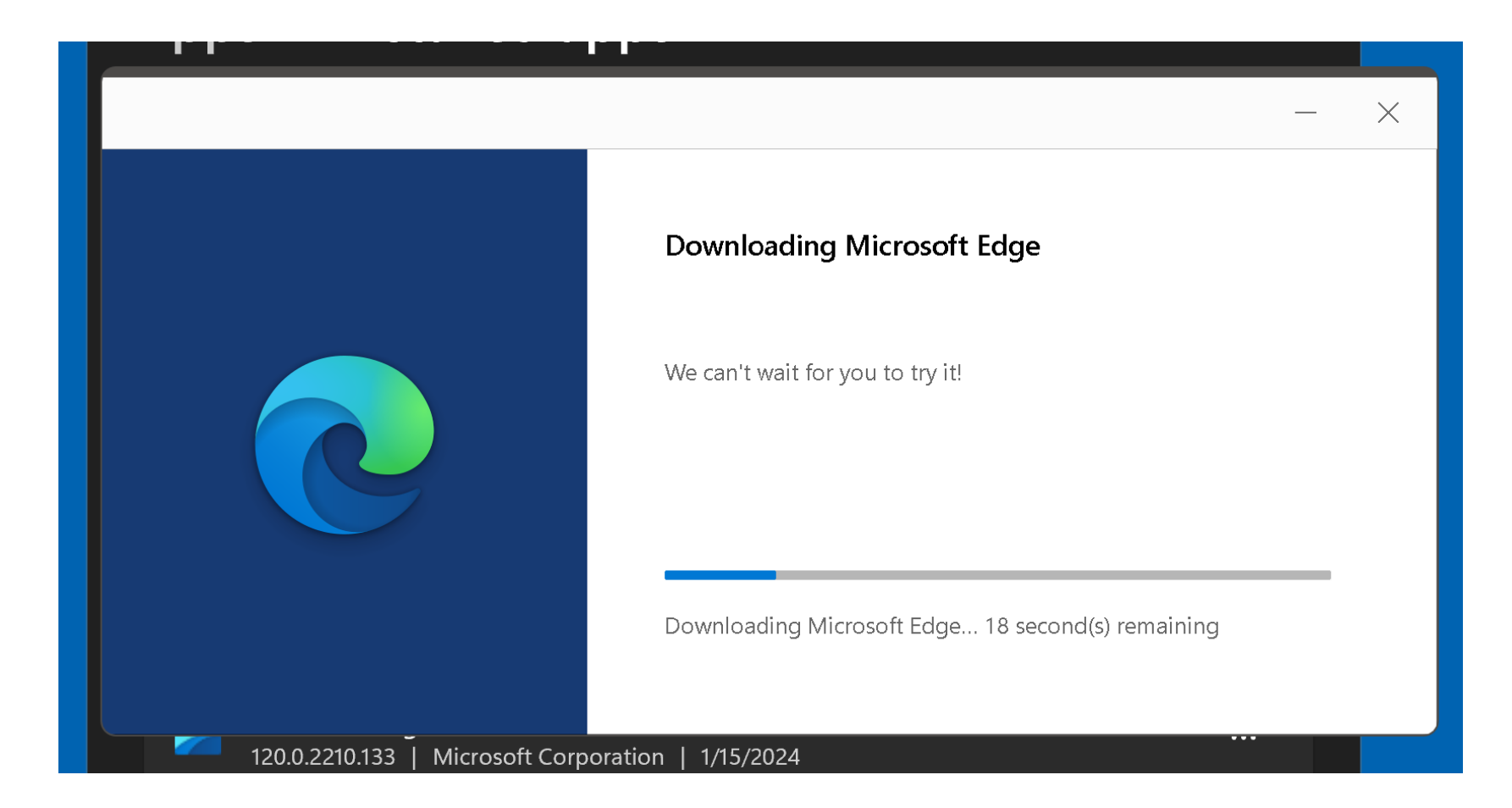

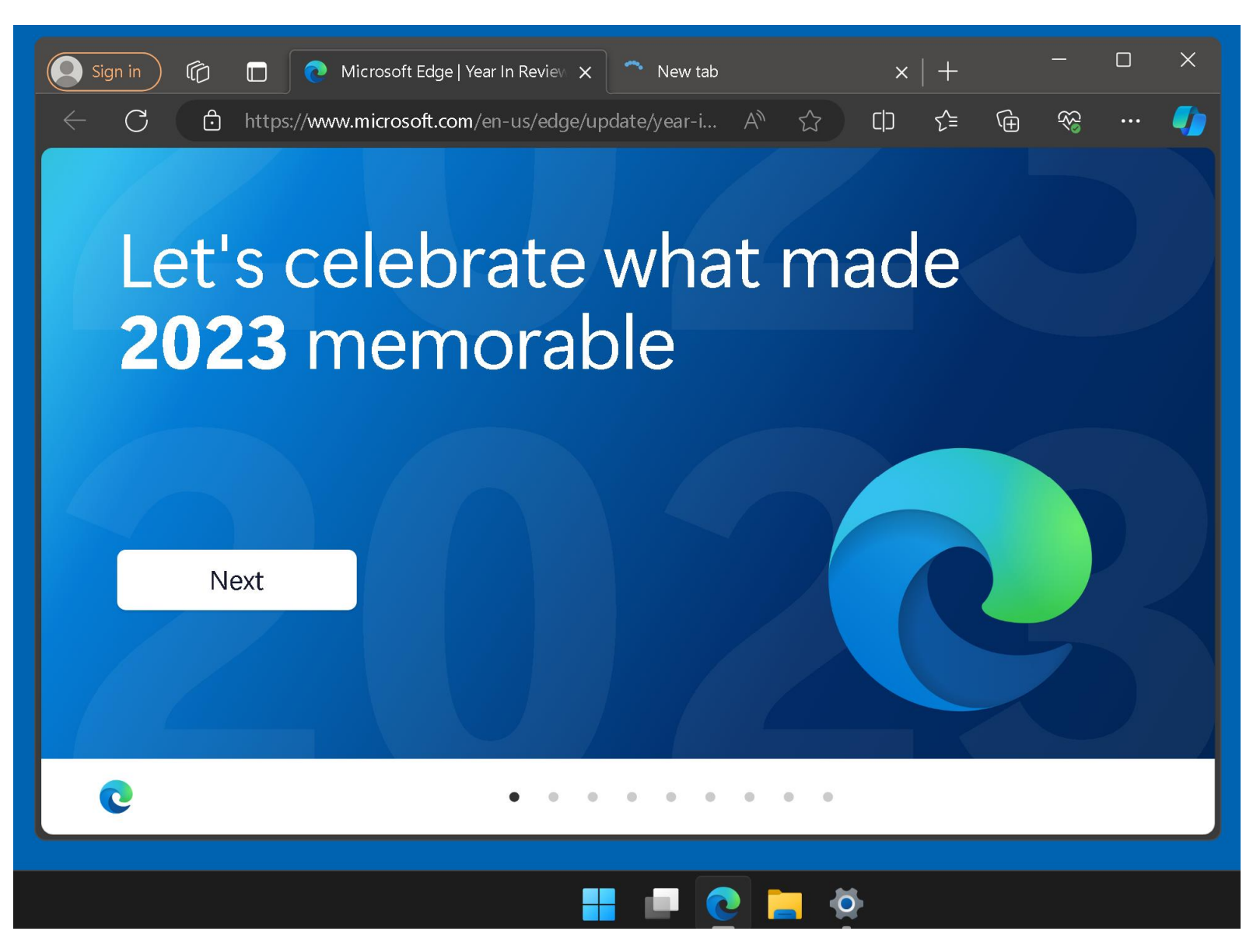